## E-sąskaitos užsakymas SEB banke

## Prisijungti :

## https://www.seb.lt/

|                                                                                                    |                                                                                                    | 🖂 Pranešimai 🛛 🗎 E. sąskaitos                              |
|----------------------------------------------------------------------------------------------------|----------------------------------------------------------------------------------------------------|------------------------------------------------------------|
| sąskaitos                                                                                                    |                                                                                                    | 🕒 Spausdinti                                               |
| autos e. sąskaitos E. sąskai                                                                                                    | tų prašymai Naujas prašymas                                                                                                    |                                                            |
| Site                                                                                                    | Gaukite sąskaitas ten, kur patogu jas apmokėti                                                                                                    | Nuorodos                                                   |
| E saskaites                                                                                                    | <ul> <li>Gauti e. sąskaitas interneto banke yra patogu ir saugu</li> <li>E. sąskaitas peržiūrėti ir apmokėti galite bet kuriuo paros metu</li> </ul>                                                                                                    | → Elektroninių sąskaitų teikimo ir<br>apmokėjimo taisyklės |
| L. sąskaltos                                                                                                    | Galite pasirinkti automatinį e. sąskaitos apmokėjimą                                                                                                    | → Kodėl nebuvo apmokėta e.<br>sąskaita?                    |
|                                                                                                    | 2. sąskatos automatiskai apriokanios neniokania<br>Jums nebūtina prisiminti, kada ir kaip pervesti draudimo įmoką, sumokėti už komunalines<br>paslaugas, internetą ar telefoną. Pasirinkite e. sąskaitos paslaugą, ir sąskaitų apmokėjimu bu<br>pasirūpinta. | us                                                         |
| A REAL PROPERTY OF THE PARTY OF THE PARTY OF |                                                                                                    |                                                            |
|                                                                                                    |                                                                                                    |                                                            |

## Ieškote e.sąskaitos. Naujas prašymas :

| E. sąskaitos                                                   | Spausdinti |  |
|----------------------------------------------------------------|------------|--|
| Gautos e. sąskaitos E. sąskaitų prašymai Naujas prašymas       |            |  |
| Naujas prašymas                                                |            |  |
| 1 Lėšų gavėjas 2 Prašymo duomenys 3 Patvirtinimas 4 Rezultatas |            |  |
| Pasirinkite lėšų gavėją leškoti                                |            |  |
|                                                                |            |  |

Paieškos lange vedate įmonės kodą BĮ "Skaitlis " - 300035837

|                            |                                                                  | Uzdaryti             |  |  |  |
|----------------------------|------------------------------------------------------------------|----------------------|--|--|--|
| airinkita la               |                                                                  |                      |  |  |  |
| asirinkite lesų gaveją     |                                                                  |                      |  |  |  |
| kite lėšų gavėjo pavadinin | ną arba įmonės kodą                                              |                      |  |  |  |
| Pavadinimas                |                                                                  |                      |  |  |  |
| Įmonės kodas               | 300035837                                                        |                      |  |  |  |
|                            |                                                                  | Nutraukti            |  |  |  |
|                            |                                                                  |                      |  |  |  |
|                            |                                                                  |                      |  |  |  |
| Gautos e. sąskaitos E.     | sąskaitų prašymai Naujas prašymas                                |                      |  |  |  |
| Naujas prašvmas            |                                                                  |                      |  |  |  |
| rtaajao praoyinao          |                                                                  |                      |  |  |  |
| 1 Lėšų gavėjas 2 Pras      | šymo duomenys 3 Patvirtinimas 4 Rezultatas                       |                      |  |  |  |
| Pasirinkite                | e lėšų gavėją Biudžetinė įstaiga Skaitlis (ugdymo ir maitinimo p | oas… ▼ Tęsti leškoti |  |  |  |
|                            |                                                                  |                      |  |  |  |
|                            |                                                                  |                      |  |  |  |

Paspaudus "Tęsti" įvedamas mokinio/ės mokėtojo kodas ( jis yra sudarytas iš 9 skaitmenų ir yra nurodytas pateiktame kvite už paslaugas)

| E. sąskaitos                            |                                                                                                    | Spausdinti                                 |
|-----------------------------------------|----------------------------------------------------------------------------------------------------|--------------------------------------------|
| Gautos e. sąskaitos E. sąskaitų prašyma | ai Naujas prašymas                                                                                                    |                                            |
| Naujas prašymas                         |                                                                                                    |                                            |
| 1 Lėšų gavėjas 2 Prašymo duomenys       | 3 Patvirtinimas 4 Rezultatas                                                                                                    |                                            |
| <b>Lėšų gavėjas</b> Bi                  | udžetinė įstaiga Skaitlis (ugdymo ir maitinimo paslaugos)                                                                                                    |                                            |
| Sąskaita                                | T                                                                                                    |                                            |
| Paslaugų gavėjo N                       | Mokėtojo kodas, 9 simboliai (-ių)                                                                                                    |                                            |
| Telefono numeris                        | +570                                                                                                    |                                            |
| El. paštas                              |                                                                                                    |                                            |
| E                                       | Patvirtinu, kad su Elektroninių sąskaitų teikimo ir apmokėjimo taisyklėmis<br>susipažinau ir sutinku, kaip nustatyta šiose taisyklėse, gauti e. sąskaitas banke.<br>Prašau šiame prašyme nurodytu e. sąskaitos pateikimo adresu pateikti prašyme nurodyto Lėšų gavėjo e. sąskaitą, atitinka<br>nurodytus e. sąskaitos duomenis.<br>Esu informuotas (-a), kad prašyme nurodyti mano asmens duomenys ir mano banko paslaptį sudarantys duomenys bus pe<br>sąskaitą teikiančiam Lėšų gavėjui (tiesiogiai ar per Lėšų gavėjo mokėjimo paslaugų teikėją ar operatorių), kad Lėšų gavėja<br>mano asmens tapatybę ir galėtų man teikti e. sąskaitas. | nčią prašyme<br>arduoti e.<br>s patikrintų |
|                                         | Grjžti                                                                                                    | Tęsti                                      |

| E. sąskaitos                                                        |                                                                                                    | 🕒 Spausdinti                                                                                                    |
|---------------------------------------------------------------------|----------------------------------------------------------------------------------------------------|----------------------------------------------------------------------------------------------------|
| Gautos e. sąskaitos E. sąskaitų prašy                               | nai Naujas prašymas                                                                                                    |                                                                                                    |
| Naujas prašymas                                                     |                                                                                                    |                                                                                                    |
| 1 Lėšų gavėjas 2 Prašymo duomeny                                    | 3 Patvirtinimas 4 Rezultatas                                                                                                    |                                                                                                    |
| Lêšų gavėjas<br>Sąskaita<br>Paslaugų gavėjo Nr.<br>Telefono numeris | 3iudžetinė įstaiga Skaitlis (ugdymo ir maitinimo paslaugos)<br>.T<br>30<br>+37                                                                                                    |                                                                                                    |
| Li, pastas                                                          | Patvirtinu, kad su Elektroninių sąskaitų teikimo ir apmokėjimo taisyklėm<br>susipažinau ir sutinku, kaip nustatyta šiose taisyklėse, gauti e. sąskaitas<br>Prašau šiame prašyme nurodytu e. sąskaitos pateikimo adresu pateikti prašy<br>nurodytus e. sąskaitos duomenis.<br>Esu informuotas (-a), kad prašyme nurodyti mano asmens duomenys ir mano<br>sąskaitą teikiančiam Lėšų gavėjui (tiesiogiai ar per Lėšų gavėjo mokėjimo pa:<br>mano asmens tapatybė ir galėtų man teikti e. sąskaitas. | <mark>tis</mark><br>s <b>banke.</b><br>iyme nurodyto Lėšų gavėjo e. sąskaitą, atitinkančią prašyme<br>io banko paslaptį sudarantys duomenys bus perduoti e.<br>islaugų teikėją ar operatorių), kad Lėšų gavėjas patikrintų |
|                                                                     |                                                                                                    | Grįžti Patvirtinti                                                                                                    |
| El. paštas                                                          |                                                                                                    |                                                                                                    |
| ☑ f<br>s<br>Pra<br>nu<br>Es<br>s<br>s<br>t<br>ma                    | tvirtinu, kad su Elektroninių sąskaitų teikimo ir apmokėjimo taisyklėm<br>isipažinau ir sutinku, kaip nustatyta šiose taisyklėse, gauti e. sąskaita:<br>au šiame prašyme nurodytu e. sąskaitos pateikimo adresu pateikti praš<br>dytus e. sąskaitos duomenis.<br>nformuotas (-a), kad prašyme nurodyti mano asmens duomenys ir man<br>aitą teikiančiam Lėšų gavėjui (tiesiogiai ar per Lėšų gavėjo mokėjimo pa<br>o asmens tapatybė ir galėtų man teikti e. sąskaitas.                           | nis<br>Is banke.<br>šyme nurodyto Lėšų gavėjo e. sąskaitą, atitinkančią prašyme<br>no banko paslaptį sudarantys <u>duomenys bus perduoti e.</u><br>aslaugų teikėją ar operatoriu, kad Lėsų gavėjas patikrintų              |
|                                                                     |                                                                                                    | E. sąskaitų prašym i Apmokėti automatiškai                                                                                                    |